# Ecrea

## システム管理マニュアル

~メール配信設定~

株式会社 エクレアラボ

### 目次

| 1.メールアカウント | 1 |
|------------|---|
|            |   |
| 2.メール配信種別  | 4 |

#### 1.メールアカウント

ここでは、メール配信の『送信元メールアカウント』の設定が出来ます。

1.左側のメニュー[システム管理]から[メール配信設定]⇒[メールアカウント]の順にクリックします。

|          | ①ここをクリッ | <i>י</i> לי |  |
|----------|---------|-------------|--|
| メールアカウント |         | ②次にここをクリック  |  |

#### 2.メールアカウント一覧が表示されます。

+新規をクリックします。

| ⊠⊀−ル        | アカウン   | ント - 一覧 |     |     |     |    | + 新規 | ■ ● ● ● ● ● ● ● ● ● ● ● ● ● ● ● ● ● ● ● |
|-------------|--------|---------|-----|-----|-----|----|------|-----------------------------------------|
| 民条件         | ₿<br>× | 、条件クリア  |     |     |     |    |      |                                         |
| メールアた<br>ト名 | リウン    |         |     |     |     | OR | ¥    |                                         |
| 国一覧         | \$     |         |     |     |     |    |      | 0件                                      |
|             | メール    | アカウント名  | 個人用 | 作成者 | 作成日 |    |      |                                         |
|             | 該当なし   |         |     |     |     |    |      |                                         |

#### 3.メールアカウントの設定が出来ます。

| ⋈メールアカ!             | ウント - 登録                                            |                    |   |                | ☞テストメール送信 | ⊘登録 | ⊗キャンセル |
|---------------------|-----------------------------------------------------|--------------------|---|----------------|-----------|-----|--------|
| メールアカウ<br>ント名*      |                                                     |                    | 1 | 固人用            |           |     |        |
| 送信元アドレ<br>ス*        |                                                     |                    | ž | 送信元表示名         |           |     |        |
| 返信用アドレ<br>ス         |                                                     |                    |   |                |           |     |        |
| SMTPホスト*            |                                                     |                    | S | SMTPポート*       |           |     |        |
| SMTP認証              | SMTP認証<br>SMTPユーサ<br>SMTPパスワ                        | チー<br>フード          |   |                |           |     |        |
| POP before S<br>MTP | POP befor<br>POPホスト<br>POPポート<br>POPユーザ・<br>POPパスワ・ | e SMTP<br>-<br>- ド |   |                |           |     |        |
| TLS/SSL通信           |                                                     |                    | 5 | MTPローカル<br>トスト | -         |     |        |
| 送信間隔                |                                                     | ミリ秒                |   |                |           |     |        |
| 作成者                 |                                                     |                    | ť | 乍成日            |           |     |        |
| 更新者                 |                                                     |                    | Ē | 巨新日            |           |     |        |

各項目の説明は以下の通りです。

| メールアカウント名       | 登録するメール情報の名称を入力します。                                                      |
|-----------------|--------------------------------------------------------------------------|
| 個人用             |                                                                          |
| 送信元メールアドレス      | メール配信からメール送信する際の送信元メールアドレスを<br>入力します。<br>この項目の入力は必須です。                   |
| 送信元表示名          | メール配信からメッセージをメール送信する際の送信元の表<br>示名を入力します。                                 |
| SMTP ホスト        | 利用するメールサーバーの SMTP ホストを入力します。<br>この項目の入力は必須です。                            |
| SMTP ポート        | 送信元メールアドレスの SMTP ポートを入力します。                                              |
| SMTP 認証         | 利用するメールサーバーにSMTP認証が必要な場合、入力します。                                          |
| POP before SMTP | 利用するメールサーバーに POP before SMTP が必要な場合、入力します。                               |
| TLS/SSL 通信      | 利用するメールサーバーに TLS/SSL 通信設定が必要な場合、チェックを入れます。                               |
| SMTP ローカルホスト    | テストメール送信でうまくいかない場合、この項目に<br>localhost と入力をしてください。<br>通常、この項目の入力は必要ありません。 |
| 送信間隔            | メール送信する間隔を指定します。<br>利用するメールサーバーに送信件数の指定がある場合、こ<br>の項目に必要間隔を入力してください。     |

4.入力後、 テストメール送信 をクリックし、設定内容を確認します。

5.テスト送信画面が表示されます。

宛先や内容などを確認し、送信をクリックします。

| テスト送信 🛛 🗙         |
|-------------------|
| 宛先                |
| tanaka@mail.co.jp |
| 題名                |
| テストメール送信          |
| 内容                |
| メール送信のテスト         |
|                   |
|                   |
|                   |
|                   |
| 送信 キャンセル          |

6.メッセージが正しく送信された事を確認して、登録をクリックします。

#### ◆ポイント

・メールアカウントは複数登録出来ますが、登録時に必ずテストメール送信を行ってください。

・メッセージ送信が正しく行われると、以下の画面が表示されます。

| メッセージ                                          | ×  |
|------------------------------------------------|----|
| <ol> <li>メッセージ</li> <li>メールを送信しました。</li> </ol> |    |
|                                                | ОК |

メッセージ送信にエラーがある場合、以下のエラー画面が表示されます。 表示されるエラー内容は設定値により変わります。

| メッセージ                                                                                                    |
|----------------------------------------------------------------------------------------------------|
| <ul> <li>・ エラー</li> <li>javax.mail.AuthenticationFailedException</li> <li>メール送信が失敗しました。</li> <li>設定内容に誤りがあります。</li> <li>535-5.7.8 Username and Password not accepted. Learn more at</li> <li>535 5.7.8 https://support.google.com/mail/answer/14257 qb7sm235</li> <li>5172pab.47 - gsmtp</li> <li>java.lang.RuntimeException</li> </ul> |
| ОК                                                                                                    |

#### 2.メール配信種別

ここでは、メール配信の種別を追加することが出来ます。

1.左側のメニュー[システム管理]から[メール配信設定]⇒[メール配信種別]の順にクリックします。

| ▼ 図 メール配信設定 | ①ここをクリック |            |  |
|-------------|----------|------------|--|
| メールアカウント    | メール配信種別  | ②次にここをクリック |  |

#### 2. +新規をクリックします。

既に登録されている権限を編集する場合は、編集をクリックします。

| ₩メール配信種別 - 一覧 |          |    |      | と編集 | + まとめて追加 | + 新規 | ⊗戻る |
|---------------|----------|----|------|-----|----------|------|-----|
|               | メール配信種別名 | 備考 |      |     |          |      |     |
|               |          |    | 該当なし |     |          |      |     |

#### 3. 製品種別名や備考を入力します。

| ₩メール配信種別 - 登録 |       | ⑦ 登録     ⑧ キャンセル |
|---------------|-------|------------------|
| メール配信種別<br>名* | 備考    |                  |
|               | ここは必須 |                  |

4. 登録 をクリックします。

◆ポイント

・登録するメール配信種別の数に上限はありません。

#### 設定例:メール配信種別に複数の項目を設定した場合

| 빼メ−ル | 配信種別 - 一覧 | ▶ 編集 +まとめて追加 | + 新規   戻る |
|------|-----------|--------------|-----------|
|      | メール配信種別名  | 備考           |           |
| 0 1  | メールマガジン   |              |           |
| 3    | 製品情報      |              |           |
| 0 1  | 号外ニュース    |              |           |
| 0 1  | セミナー案内    |              |           |
| 0 1  | その他       |              |           |

#### メール配信-新規登録-メール配信種別の選択肢が増えます。

| ⊠メール配信         | - 登録                                                                                    | ☑テストメール送信 ☑下書き      | ⑦登録 ※キャンセル |
|----------------|-----------------------------------------------------------------------------------------|---------------------|------------|
| メール配信名<br>*    | メール別                                                                                    | √配信種 (選択) ▼<br>(選択) | ^<br>_     |
| 配信状況           |                                                                                         | メールマガジン             |            |
| 配信メールア<br>カウント | [システム共通アカウント] 🔻 🔯                                                                       | 製品情報<br>号外ニュース      | R          |
| 送信元アドレ<br>ス    | 送信                                                                                      | マホ名 セミナー案内<br>その他   |            |
| 配信先 *          | <ul> <li>● 自由選択</li> <li>● リスト</li> <li>□ □ □ □ □ □ □ □ □ □ □ □ □ □ □ □ □ □ □</li></ul> |                     |            |
| 配信タイプ          | ● 一斉メール ● ステップメール ―――                                                                   |                     |            |
|                | @ ネ約配信・Iouou Au Ass   PAN Inn Au   」 オペビ字行                                              |                     |            |